# 科目のメンバー削除

## (教員用)

#### (1)登録/変更/削除 画面を表示する 【サンプル】月1前 情報科学センターの歴史 産大 太郎 9999 管理 8 ●メンバー変更/削除したい科目を表示し、 ⊠ [メンバー▼]をクリック 教材一覧 教材→ 成績→ 出席→ その他→ メンバー→ 科田管理→ システム管理者に戻る ログアウト 登録 / 変更 / 削除 2 [登録/変更/削除]をクリック グループ設定 コース管理者モード 解除 アクセスログ ログイン状況 タイムライン サンプル 教材を作成する C / New ・サンブル 史新 ()分前 教材並び替え/ラベ 主行者故() 儿設定 レポート » さらに過去の記録を取得

### (2) 選択したユーザを科目から削除 🔞 コース管理者06 🛄 ♠<u>WebClass</u> 月1後 授業科目(マニュアル用) 日理 ●削除する[氏名]を確認し、 教材一覧 教材・ 成績・ 出席・ その他・ メンバー・ 左端[□]に チェックマークを付ける (録) 変更 / 削除 グループ設定 アクセスログ ログイン状況 科目は**メンバー限定モードで運営されています。** 者がメンバーを指定する必要があります。 プション/時間到設定」メニューで変更可能です。 ❷[選択したユーザを科目から削除]をクリック ンバー追加 検索して追加 ファイルで一括登録/削除 在のメンバー )メンバー:2(author:2 ) <u>» 現在のメンバーリストをダウンロード</u> 現在のメンバー検索フォーム 結果 2 件 表示順 表示 68 7-#10 彩目幕 1 ¥ • Auth » 権限の詳細 2 🗸 Autho ~ » 権限の詳細 選択したユーザを科日から削除 。 変更することはできません)

### (3) 処理結果を確認する

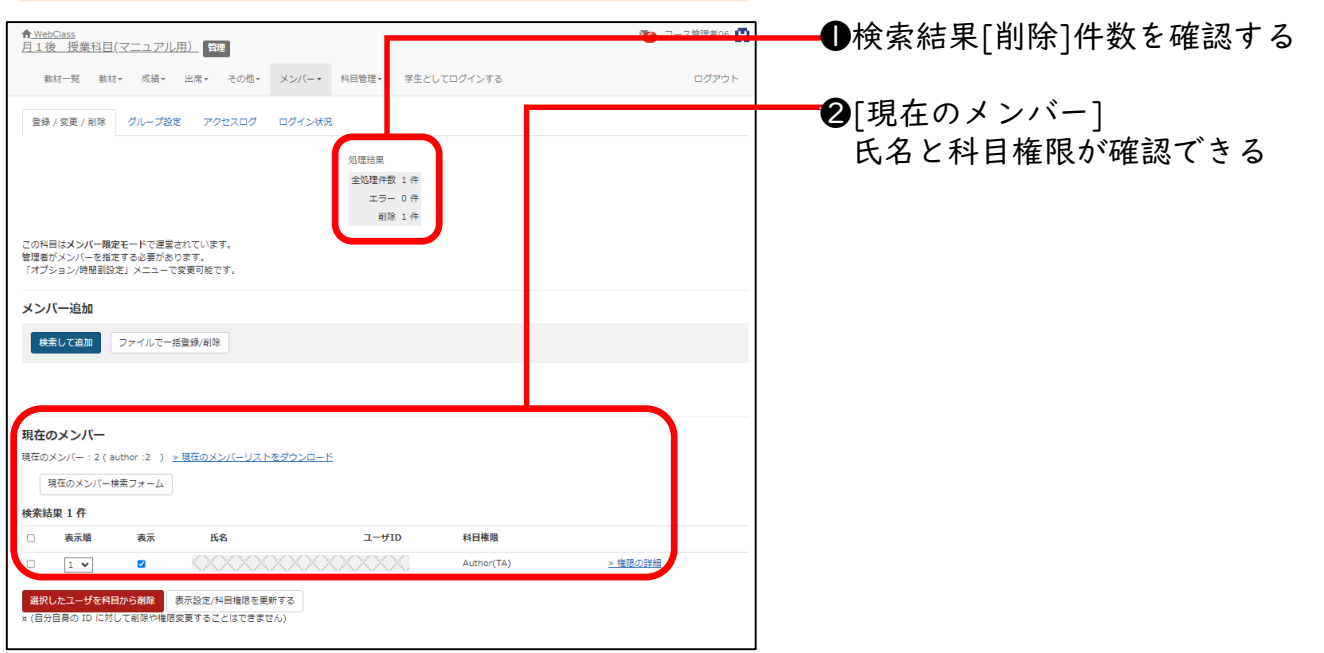